# **Microsoft Office Install Instruction Sheet for Staff/Pupils**

Each staff member/pupil have 5 Licences compatible with either or a combination of:

- Microsoft Windows Operating System
- Apple Macs Operating System
- Apple iDevices (iPad, iPod Touch & iPhone)

\* Please be aware that this Licencing Offer is NOT compatible with Google Chromebooks \*

Please note that the application Microsoft Access (used for databases) and Microsoft Publisher (used to design flyers etc.) are not compatible with any type of Apple device.

## Follow these simple steps to get Microsoft Office:

#### For Microsoft Windows Operating Systems

- 1. Go to: <u>www.c2kschools.net</u>
- 2. Login with your C2k username and password
- 3. On the right side of the screen Click on the Icon called Office 365
- 4. Click Continue to Sign In.

If this is the first time access the Office 365 Icon then you may be asked to select you Country/Region. Make sure you select the correct details.

- 5. You may be asked to enter in your C2K username and password again
- 6. Once you see the Icons for Outlook, OneDrive, Word etc. on the right side you will see a link for **Install Office** in red. Click on it then click on Office 365 apps link

A small installation file will now download to your computer. Once downloaded (should only take a few seconds) double click to open/run the file. Microsoft Office 365 should now install on to your computer. This may take some time to complete, please be patient.

#### For Apple Operating Systems (excluding iPads/iPhones)

- 1. Go to: <u>www.c2kschools.net</u>
- 2. Login with your C2k username and password
- 3. On the right side of the screen Click on the Icon called Office 365
- 4. Click Continue to Sign In.

If this is the first time access the Office 365 Icon then you may be asked to select you Country/Region. Make sure you select the correct details.

- 5. You may be asked to enter in your C2K username and password again
- 6. Once you see the Icons for Outlook, OneDrive, Word etc. on the right side you will see a link for **Install Office** in red. Click on it then click on Office 365 apps link

An installation file will now download to your computer. Once downloaded (may take a few hours to download depending on your internet connection) double click to open/run the file. Microsoft Office 365 should now install on to your computer. This may take some time to complete, please be patient.

#### **Registering Microsoft Office:**

- 1. Open Microsoft Word
- 2. Open a new Document
- 3. Click the File dropdown menu
- 4. Click on Account
- 5. Click on Sign In
- 6. Sign in with your C2K email and password. Your C2K email is your C2k username (e.g. pjones123) and @c2ken.net (so it should read as pjones123@c2ken.net)
- 7. You may be asked to sign in with your C2K username and password.

Microsoft office should now be registered.

### For Apple iPads/iPhones:

- 1. Download the Microsoft Office app you require from the App Store (Microsoft Word, Microsoft PowerPoint, Microsoft Excel)
- 2. Once installed Open one of apps and sign in with your C2K email for full editing capability

\* The Licences are available as long as the Pupil attends school or until Microsoft discontinue this offer \*